## AASTAARUANDE ESITAJA MÄÄRAMINE

- 1. Ava leht <u>https://ettevotjaportaal.rik.ee/</u> ja vali sisenemise võimalus (ID kaart, mobiil ID või pank) ja sisene portaali.
- 2. Vajuta menüüle "majandusaasta aruannete esitamine".

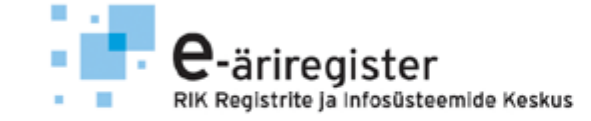

ÄRIREGISTRI ETTEVÕ

| Kasutaja: IMRE PRALLA<br>Isikukood: 37107140274            |                                      |                      |
|------------------------------------------------------------|--------------------------------------|----------------------|
| Ariregister Kinnistusraamat                                |                                      |                      |
| Esilehele Ettevõtja registreerimine<br>ja andmete muutmine | Majandusaasta aruannete<br>esitamine | Abiinfo   Logi välja |

3. Vajuta menüüle "Sisestajate määramine"

in english

eesti keeles

4.

|                                                               | Äriregister Kinnistusraa               | mat                                               |                      |      |            |  |
|---------------------------------------------------------------|----------------------------------------|---------------------------------------------------|----------------------|------|------------|--|
|                                                               | Esilehele   Ettevõtja re<br>ja andmete | gistreerimine   Majandusa<br>muutmine   esitamine | aasta aruannete      |      | Abiinfo Lo |  |
| Esitatavad majandusaasta aruanded                             |                                        |                                                   |                      |      |            |  |
|                                                               | Esitatavad aruande                     | d Audiitorite määramin                            | e Sisestajate määran | nine |            |  |
| Rooleliolevad aruanded:<br>Vajuta nupule "Lisa uus sisestaja" |                                        |                                                   |                      |      |            |  |
| Andmesisestajad                                               |                                        |                                                   |                      |      |            |  |
|                                                               | Esitatavad aruanded                    | Audiitorite määramine                             | Sisestajate määran   | nine |            |  |
| 2                                                             | Registreeritud and                     | mesisestajad:                                     |                      |      |            |  |
| Ett                                                           | evőtja ärinimi                         | Registrikood                                      | Sisestaja nimi       | Sise | estaja isi |  |
| Re                                                            | gistreeritud andmesisest               | ajad puuduvad.                                    |                      |      |            |  |
|                                                               | Lisa uus sisestaja                     |                                                   |                      |      |            |  |

5. Sisesta aruande esitaja isikukood, vali ettevõte, mille aruannet sisestatakse, pane linnuke sisestajale õiguse andmiseks ja vajuta nupule "Salvesta".

| 📝 Sisestaja lisamine:                            |            |        |
|--------------------------------------------------|------------|--------|
| Sisestaja isikukood:                             |            |        |
| Valige ettevõtja(d) kellele sisestaja lisatakse: | Askendo OÜ | < >    |
| Sisestajal on aruande esitamise õigus:           |            |        |
| Salvesta                                         |            | Tagasi |

## 6. Korrektse toimingu tulemusel tekib rida:

## 彦 Registreeritud andmesisestajad:

| Ettevőtja ärinimi  | Registrikood | Sisestaja nimi | Sisestaja isikukood | Esitamisõigus |                 |
|--------------------|--------------|----------------|---------------------|---------------|-----------------|
| Askendo OÜ         | 11201368     |                | 37107140274         | Jah           | vaata   eemalda |
| Lisa uus sisestaja |              |                |                     |               |                 |